## HOME FEDERAL

## How to Deposit Checks with RDC

**Special Instructions:** Virtual Endorsement is now given to all clients by default – you will no longer need to endorse checks deposited through RDC. If you wish to continue endorsing your deposits manually please contact the bank to remove this feature.

- 1. Login into Online Banking
- 2. Navigate to the "Deposit Check" link under the Transactions Menu

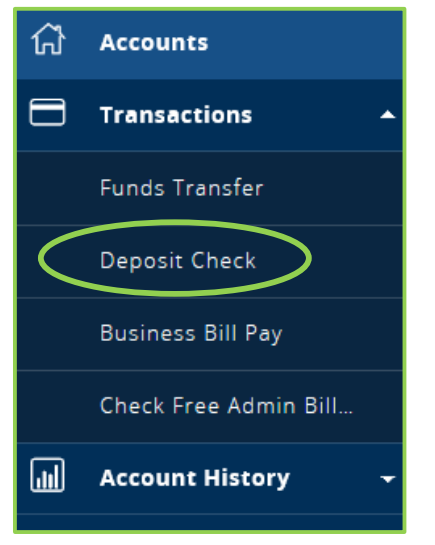

- 3. A new window will open, displaying your RDC Dashboard, select the Transactions Menu
- 4. Select Remote Deposit Complete

| Transactions |                           |   |                          |                            |  |  |  |
|--------------|---------------------------|---|--------------------------|----------------------------|--|--|--|
| 8)<br>5      | Dashboard<br>Transactions | < | Transactions Quick Links |                            |  |  |  |
| È            | Reports                   |   | Check Processing         | Bulk Operations            |  |  |  |
|              |                           |   | Remote Deposit Complete  | Void<br>Resolve<br>Approve |  |  |  |

## 5. Select Create New Deposit

|    | С       | reate                      | New De              | posit       | Close     | e Deposit(s)       | Delet      | e Depo | sit(s)    |          |            |    |
|----|---------|----------------------------|---------------------|-------------|-----------|--------------------|------------|--------|-----------|----------|------------|----|
| 6. | Fill in | the re                     | quired inf          | ormation a  | ind seled | ct Create          |            |        |           |          |            |    |
|    |         | Crea                       | ate New I           | Deposit     |           |                    |            |        |           |          |            |    |
|    |         | Location *<br>Home Federal |                     |             |           |                    |            |        |           |          |            |    |
|    |         |                            |                     |             |           |                    |            |        |           |          |            |    |
|    |         | Deposit Name *             |                     |             |           |                    |            |        |           |          |            |    |
|    |         | 2/8/2017 Demo Deposit      |                     |             |           |                    |            |        |           |          |            |    |
|    |         | Num                        | per Of Cheo         | :ks *       |           |                    |            |        |           |          |            |    |
|    |         | 1                          |                     |             |           |                    |            |        |           |          |            |    |
|    |         | Total Amount *             |                     |             |           |                    |            |        |           |          |            |    |
|    |         | \$                         | .01                 |             |           |                    |            |        |           |          |            |    |
|    |         | <b>Scan</b> ı<br>11402     | ner Termina<br>7060 | Number      |           |                    |            |        |           |          |            |    |
|    |         |                            | Cr                  | eate        |           |                    |            |        |           |          |            |    |
| 7. | Place   | check                      | (s) in scan         | ner to begi | n scann   | ing                |            | ាដា    |           |          |            |    |
| 8. | Selec   | t the P                    | encil Icon          | 2           | to edi    | t check, the trash | n can icon | Ш      | to delete | the chec | k, or sele | ct |
|    | repea   | at icon                    | C                   | to rescan   | the cheo  | :k.                |            |        |           |          |            |    |

**IMPORTANT TO NOTE:** Virtual endorsements will not appear on the check until the deposit is processed.

| Check                    | Alerts        | MICR                                             |                                  | Customer Nu | mber     | Name On Account | D   |
|--------------------------|---------------|--------------------------------------------------|----------------------------------|-------------|----------|-----------------|-----|
| 1                        |               | 1:5475.00201: 44444444444                        |                                  |             |          |                 | \$  |
|                          |               | ¥                                                |                                  |             |          |                 |     |
|                          | <             |                                                  |                                  |             |          | 2               | >   |
| Front of                 | Check         | Back of Check                                    | Scanner Interface                | Reset       | Depos    | it Status       |     |
|                          |               |                                                  | Service                          |             | Locatio  | n               |     |
|                          | Test          | DATE 12 301 2016                                 | Start Server Scan Com            | mand Sent.  | Home F   | ederal          |     |
| S PAY TO THE<br>ORDER UP | Dem           | 0 Client\$ 0.01                                  | Scanner                          |             | Control  |                 |     |
| 2e<br>TTOM<br>FEDER      | H ROCHESTER C | and and are cent dollars a more and and are cent | Scanning Started on Pa<br>Device | anini       | 1/\$0.01 | 1               |     |
|                          |               |                                                  |                                  |             |          | Complete Depos  | sit |

Complete Deposit

- 9. Select Complete Deposit
- 10. Select the Deposit you want to submit and select Close Deposit(s)

| O | Open Deposits     Page 1 of 1,<br>Records 1 to 1 of 1     10 Per Page ~ |                 |                           |            |                             |                  |                      |  |  |  |
|---|-------------------------------------------------------------------------|-----------------|---------------------------|------------|-----------------------------|------------------|----------------------|--|--|--|
|   | Open                                                                    | Requires Rescan | Date Created              | Location   | Deposit Name                | Item Count (S/C) | Deposit Amount (S/C) |  |  |  |
| * |                                                                         |                 | 03/03/2017 10:36:36 AM CT | 5029110771 | 10:36:31.7109507 3/3/2017 D | 071              | \$0.00 / \$0.01      |  |  |  |
|   |                                                                         |                 |                           |            |                             |                  |                      |  |  |  |
|   |                                                                         |                 |                           |            |                             |                  | ~                    |  |  |  |
|   |                                                                         | <               |                           |            |                             |                  | >                    |  |  |  |
|   |                                                                         |                 |                           |            | Create New Deposit          | Close Deposit(s) | Delete Deposit(s)    |  |  |  |

**IMPORTANT TO NOTE:** Any discrepancies with deposits will be reviewed and any deposits that require a total amount adjustment will be rejected by default. If you wish to allow deposit adjustments at this stage please contact the bank to request this feature.